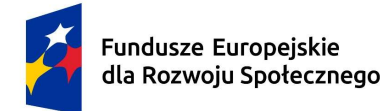

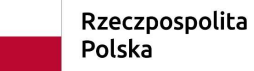

Dofinansowane przez Unię Europejską

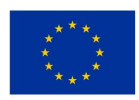

# Ćwiczenie nr 9 Medyczne bazy danych w zasobach sieciowych – wyszukiwanie informacji

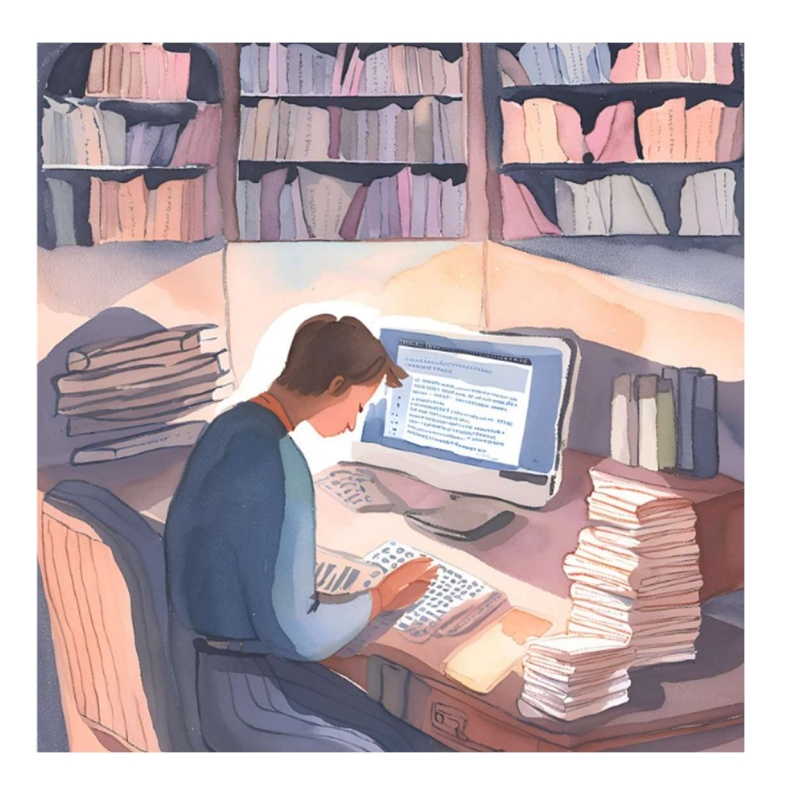

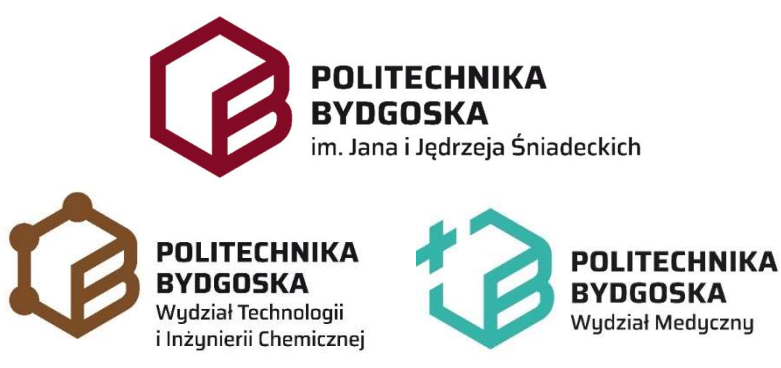

PRACOWNIA KOMPUTEROWA

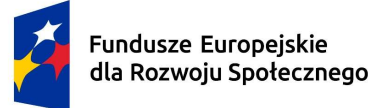

Rzeczpospolita Polska Dofinansowane przez Unię Europejską

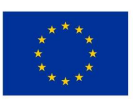

## Wstęp

Medyczne bazy danych umożliwiają szybki dostęp do najnowszych badań, publikacji naukowych oraz szczegółowych danych dotyczących chorób, leków i procedur medycznych. Warto korzystać z takich platform jak PubMed, Cochrane Library czy Embase, które gwarantują dostęp do wiarygodnych źródeł. Dodatkowo, podczas poszukiwań informacji w Internecie, pomocne może być zastosowanie wyszukiwarki Google z odpowiednimi operatorami i znakami specjalnymi, które pozwalają zawęzić wyniki wyszukiwania.

Kluczem do efektywnego wyszukiwania jest znajomość unikalnych możliwości danej platformy oraz korzystanie z dokumentacji dostępnej w sekcji pomocy każdej bazy. Warto eksperymentować z różnymi operatorami i narzędziami, aby uzyskać precyzyjne wyniki.

Większość dostępnych wyników badań są już opracowanymi/przetworzonymi wynikami np. badań klinicznych. Jeśli interesują nas surowe dane to możemy skorzystać z różnych statystycznych baz danych. Większość surowych danych są dostępne za pośrednictwem autorów publikacji lub sponsorów i trzeba o nie do nich wystąpić "request from author/sponsor".

## 1. Wyszukiwanie informacji w przeglądarce Google

Wykorzystanie specjalnych znaków i operatorów podczas wyszukiwania w Google może znacznie ułatwić proces znajdowania konkretnych informacji.

Najważniejsze operatory, które warto używać:

1. Cudzysłów (" ")

- Użycie cudzysłowów pozwala na wyszukiwanie dokładnych fraz.
- Przykład: Wpisując "cukrzyca typu 2", Google wyświetli wyniki zawierające dokładnie tę frazę.
- 2. Operator AND
  - Użycie słowa "AND" łączy dwa lub więcej słów kluczowych i wymaga, aby oba były obecne w wynikach.

• Przykład: "cukrzyca AND dieta" wyświetli strony, które zawierają obie te frazy.

3. Operator OR

- Użycie słowa "OR" pozwala na wyszukiwanie informacji, które mogą zawierać jedno lub drugie słowo kluczowe.
- Przykład: "cukrzyca OR hiperglikemia" zwróci wyniki zawierające przynajmniej jedną z tych fraz.
- 4. Operator NOT
  - Użycie słowa "NOT" wyklucza określone słowa z wyników wyszukiwania. Zamiennikiem NOT jest minus -
  - Przykład: "cukrzyca NOT typu 1" pomoże znaleźć informacje o cukrzycy typu 2, eliminując wyniki dotyczące typu 1.

5. Asterisk (\*)

- Asterisk działa jako symbol wieloznaczny, który zastępuje dowolne słowo lub frazę.
- Przykład: "diet\* na cukrzycę" zwróci wyniki z wyrazami zaczynającymi się od "diet", np. "dieta", "diety", "dietetyka".

6. Wyszukiwanie w określonym zakresie (..)

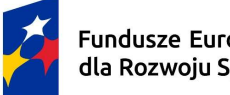

Fundusze Europeiskie dla Rozwoju Społecznego

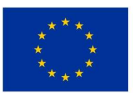

- Dwie kropki "..." mogą być użyte do przeszukiwania wyników w określonym zakresie liczbowym.
- Przykład: "ciśnienie krwi 120..130" znajdzie informacje związane z wartościami ciśnienia krwi w tym zakresie.
- 7. Szukaj w określonej stronie
  - Użycie operatora "site:" pozwala na przeszukiwanie tylko jednej konkretnej strony internetowej.
  - Przykład: "cukrzyca site:.int" zwróci wyniki dotyczące cukrzycy tylko ze strony Światowej Organizacji Zdrowia (WHO). (Uwaga: bez spacji miedzy site: i domena.)
- 8. Filetype
  - Operator "filetype:" pozwala na wyszukiwanie dokumentów w określonym formacie, • np. PDF, DOCX.
  - Przykład: "cukrzyca filetype:pdf" znajdzie dokumenty PDF dotyczące cukrzycy.

9. Wyszukiwanie lokalne

- Możesz dodawać lokalizacje do swoich zapytań, aby uzyskać bardziej precyzyjne wyniki związane z określonym regionem.
- Przykład: "szpital cukrzyca Warszawa" pomoże znaleźć placówki w Warszawie, które oferuja usługi związane z cukrzycą.

10. Wyszukiwanie po dacie

- W Google można również wyszukiwać wyniki z określonego okresu.
- Jak to zrobić: Po wyszukaniu frazy, w sekcji "Narzędzia" możesz ustawić filtr daty, aby ograniczyć wyniki do konkretnego zakresu czasowego.

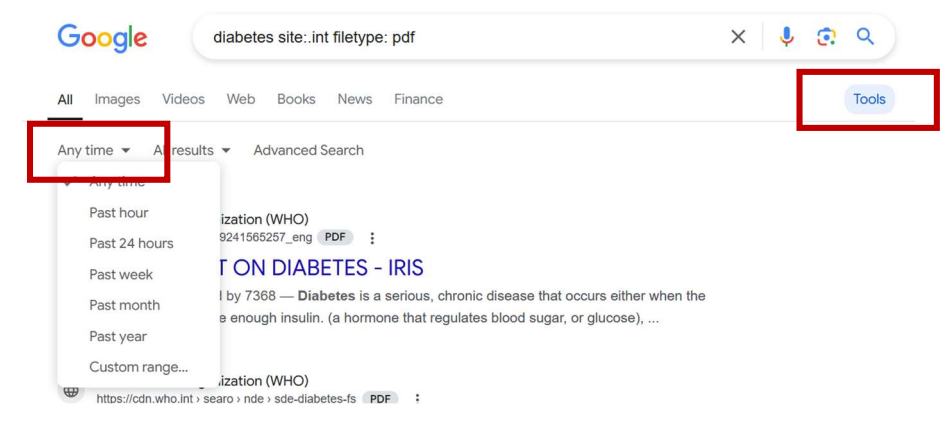

Medyczne bazy danych nie zawsze stosują te same znaki specjalne i operatory wyszukiwania jak Google. Każda baza danych może mieć własny system wyszukiwania i składnię, choć wiele z nich opiera się na podobnych zasadach. Najważniejsze różnice i podobieństwa:

- 1. Cudzysłów ("") wyszukiwanie dokładnej frazy. Medyczne bazy danych (np. PubMed, Embase, Cochrane) w większości przypadków również używają cudzysłowów w ten sposób, choć nie wszystkie bazy go wymagają, np. PubMed traktuje frazy automatycznie jako jedno wyrażenie w wyszukiwarce prostego zapytania.
- 2. Asterisk (\*) znak wieloznaczności. W bazach medycznych (np. PubMed, Embase) zastępuje dowolną liczbę znaków na końcu słowa. Przykład: therap\* znajdzie "therapy", "therapies" i "therapeutic". Jednakże niektóre bazy wymagają innych znaków, np. w Cochrane Library można używać zarówno \*, jak i ?.
- 3. Zaawansowane operatory specyficzne dla baz danych:

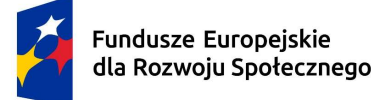

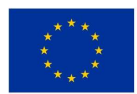

- PubMed: Obsługuje skróty specyficzne dla pól (np. [Title/Abstract], [MeSH Terms]), co pozwala precyzyjnie określić miejsce wyszukiwania. Przykład: hypertension[Title] AND treatment[MeSH Terms].
- Embase: Obsługuje specyficzne operatory związane z Emtree (słownikiem kontrolowanym).
- Cochrane Library: Pozwala na zaawansowane filtrowanie wyników na podstawie rodzaju badań (np. metaanalizy, RCT).
- 4. Liczba słów między terminami (proximity searching). W Googlach brak precyzyjnych operatorów dla liczby słów, ale istnieje funkcja AROUND(n) (np. diabetes AROUND(3) treatment). Wiele z medycznych bazach danych wspiera operator bliskości. Na przykład: Embase obsługuje operator NEAR/n (np. diabetes NEAR/3 treatment).

#### 2. Wyszukiwanie w PubMed

Możesz zawęzić wyszukiwanie do konkretnego pola, używając specjalnych znaczników: [Title/Abstract]: Wyszukiwanie w tytułach i abstraktach, np. cancer[Title/Abstract]. [MeSH Terms]: Przeszukiwanie terminów słownika kontrolowanego MeSH (Medical Subject Headings), który klasyfikuje terminy medyczne i umożliwia bardziej precyzyjne wyszukiwanie, np. hypertension[MeSH Terms].

Manual: https://www.nlm.nih.gov/oet/ed/pubmed/mesh/mod01/02-000.html

[Author]: Wyszukiwanie po autorze, np. Smith J[Author].

[Journal]: Wyszukiwanie po nazwie czasopisma, np. Lancet[Journal].

Można łączyć operatory z konkretnymi polami, np.:

- Operator NOT w połączeniu z polem tytuł może wykluczyć określone wyniki, np. diabetes[Title] NOT type 1[Title].
- Możesz zawęzić wyszukiwanie do publikacji z określonego okresu, np. cancer[Title] AND ("2020"[Date Publication] : "2023"[Date Publication]).

## 3. Wyszukiwanie w Embase

Embase jest szczególnie ceniony za swoją obsługę szerokiego zakresu terminów i funkcje związane z farmakologią. Wyszukiwanie w Embase wymaga subskrypcji (Elsevier).

Podobnie jak MeSH Embase posiada kontrolowany słownik terminów medycznych: Emtree. Jest to hierarchicznie uporządkowanym słownikiem terminów dla biomedycyny i innych nauk przyrodniczych. Struktura słownika podzielona jest na 14 głównych zagadnień/kategorii tematycznych. Słowa lub frazy opisujące to samo zagadnienie pogrupowane są konceptualnie w ramach jednej kategorii.

Przykładowe ograniczenia wyszukiwania:

- Możesz ograniczyć wyniki do konkretnych typów badań, np. randomized controlled trial.
- Wyszukiwanie słów kluczowych, które znajdują się blisko siebie w tekście, np. stroke NEAR/3 treatment

## 4. Wyszukiwanie w Cochrane Library

Jest to baza, w których gromadzi się najbardziej wiarygodne i aktualne dane biomedyczne, ułatwiające podejmowanie decyzji klinicznych. Baza zawiera przeglądy różnych opracowań wyników badań.

Strona informacyjna: https://poland.cochrane.org/pl/cochrane-library

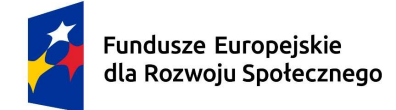

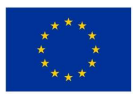

# Cel

Celem tych ćwiczeń jest nauka efektywnego korzystania z zasobów medycznych baz danych oraz stosowania odpowiednich algorytmów wyszukiwania informacji.

# Przebieg ćwiczenia

## 1. Szukanie informacji w Google

Wyszukaj aktualne informacje dotyczące najnowszych metod leczenia cukrzycy typu 2. Użyj operatorów wyszukiwania, takich jak:

- cudzysłów ("") do wyszukiwania dokładnych fraz,
- minus (-) do wykluczania nieistotnych wyników,
- site: do przeszukiwania tylko określonych stron (np. site:.gov.pl).

Przeanalizuj 3 pierwsze wyniki i oceń ich wiarygodność. Zwróć uwagę na źródło, datę publikacji oraz autora.

Spróbuj wyszukać te same informacje w języku angielskim. Porównaj wyniki z wyszukiwaniem w języku polskim.

Zapisz operatory, których użyłeś, oraz linki do 3 najbardziej wiarygodnych stron. Przykład wyszukania:

Jeśli szukasz informacji na temat epidemiologii cukrzycy w Polsce, możesz użyć następujących operatorów:

- po polsku: "epidemiologia cukrzycy w Polsce" site:.gov.pl

- po angielsku: "diabetes epidemiology in Poland" site:.org

Spróbuj też określenia, że słowo cukrzyca lub cukrzycy występuje w tytule:

- epidemiologia cukrzycy w Polsce (intitle:cukrzyca OR intitle:cukrzycy) site:.gov.pl

Pamiętaj: Korzystaj tylko z wiarygodnych źródeł, takich jak strony rządowe, instytucji naukowych, czasopisma naukowe i organizacje międzynarodowe (np. WHO, CDC). Unikaj stron o charakterze sensacyjnym lub niesprawdzonych blogów.

Użyj wyszukiwania zaawansowanego: Kliknij Tools->Advanced search i zawęź wyszukanie do stron aktualizowanych w ostatnim roku (sekcja last update).

| i ina pageo manin           |                                 |   |
|-----------------------------|---------------------------------|---|
| all these words:            | 1                               |   |
| this exact word or phrase:  | epidemiologia cukrzycy w Polsce |   |
| any of these words:         |                                 |   |
| none of these words:        |                                 |   |
| numbers ranging from:       | to                              |   |
|                             |                                 |   |
| Then narrow your results by | \$                              |   |
| language:                   | any language                    | - |
| region:                     | any region                      | Ŧ |
| last update:                | anytime                         | - |
| site or domain:             | .gov.pl                         |   |
| terms appearing:            | anywhere in the page            | Ŧ |
| file type:                  | any format                      | Ŧ |
| usade rights-               | not filtered by licence         | * |

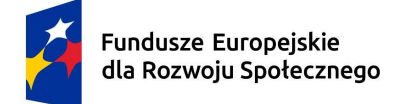

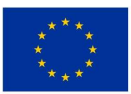

## 2. Zapoznanie się z medycznymi bazami danych

Otwórz przeglądarkę internetową i przejdź do popularnych medycznych baz danych, takich jak:

- PubMed (https://pubmed.ncbi.nlm.nih.gov/)
- Cochrane Library (https://www.cochranelibrary.com/)
- ClinicalTrials.gov (https://clinicaltrials.gov/)
- WHO Global Health Observatory (https://www.who.int/data/gho)

Wyszukaj w każdej z nich publikacje dotyczące wybranego tematu medycznego w języku angielskim (np. BMI, COVID-19, type 2 diabetes, lung cancer treatment).

Zapisz liczbę wyników wyszukiwania oraz przejrzyj streszczenia 5 wybranych artykułów. Zanotuj wnioski dotyczące różnic między bazami danych, przydatności wyników oraz sposobu ich prezentacji w bazie danych. Sporządź tabelę porównującą najważniejsze cechy tych baz.

## 3. Korzystanie z zaawansowanych algorytmów wyszukiwania

Użyj operatorów logicznych (AND, OR, NOT) do zawężenia lub poszerzenia zakresu wyszukiwania.

Wprowadź filtry zaawansowane (Advanced), takie jak:

- data publikacji (np. artykuły z ostatnich 5 lat),
- typ publikacji: article/publication type (np. Review, Clinical Trial),
- język publikacji.

Przeanalizuj różnice w wynikach wyszukiwania po zastosowaniu różnych kombinacji operatorów i filtrów.

## 4. Analiza danych z bazy ClinicalTrials.gov

Wejdź na stronę ClinicalTrials.gov i wyszukaj badania kliniczne dotyczące wybranej choroby (np. asthma, Alzheimer's disease).

Ogranicz wyniki do aktywnych badań w twoim regionie (np. Europa, Polska).

Dla jednego z badań przeanalizuj cel badania oraz metodykę. Zapisz informacje o fazie badania oraz liczbie uczestników.

## 5. Szukanie danych źródłowych do analizy

Większość danych surowych (ang. rawdata) nie jest dostępna publicznie. Wiele z nich można uzyskać prosząc o ich udostępnienie autorów opracowań naukowych lub sponsorów badań klinicznych.

Kilka baz danych zawiera publicznie dostępne zestawy danych (dataset).

Baza danych Corchane Polska:

Wejdź na stronę https://poland.cochrane.org/pl

 a) Wyszukaj frazę: fajk\* wodn\* i przyjrzyj się wynikom wyszukania. Znajdź pełny dokument w języku angielskim i wyszukaj na podstawie jakich publikacji powstała ta przeglądówka.

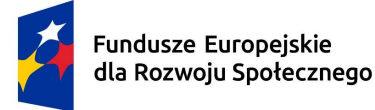

Rzeczpospolita Polska Dofinansowane przez Unię Europejską

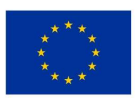

- b) Wyszukaj frazę "BMI" wybierz któreś opracowanie o BMI dzieci i znajdź pełną angielską wersję dokumentu (Przejdź do streszczenia w Cochrane Library->Zobacz pełny tekst przeglądu w Biblioteka Cochrane). Przejdź do zakładki Supplementary Materials->Characteristic of studies i wyszukaj jakieś dane źródłowe (sekcja Study details) używając identyfikatora (można przeszukać stronę internetową za skrótem NCT aby znaleźć pełny ID i wpisać go na stronie clinicaltrials.gov). Wyszukaj kto zasponsorował badania i co one przedstawiały.
- Baza danych Dryad

Wejdź na stronę: https://datadryad.org

Wyszukaj surowe dane źródłowe BMI (wpisz w pole wyszukania: BMI). Jeśli udostępniony plik z danymi ma rozszerzenie .sav to użyj konwertera online, żeby zmienić go np. na .xlsx (wyszukaj konwerter w przeglądarce Google).

Baza danych Kaggle i OpenICPSR

Spróbuj znaleźć surowe dane BMI na stronie Kaggle (strona https://www.kaggle.com/search) oraz OpenICPSR (strona <u>https://www.openicpsr.org</u>).

Danych źródłowych możesz również poszukać na stronie Eurostatu: <u>https://ec.europa.eu/eurostat/web/health/database</u>

#### 6. Tworzenie własnych algorytmów wyszukiwania

Na podstawie zdobytych doświadczeń zaprojektuj własny algorytm wyszukiwania dla wybranego tematu. Temat wybierz pod kątem samodzielnego opracowania danych statystycznych i wykonania raportu w postaci **prezentacji PowerPoint**.

Algorytm powinien zawierać:

- Wybrane słowa kluczowe.
- Operatory logiczne.
- Filtry i ograniczenia (np. zakres czasowy, typ publikacji).

Stwórz raport na temat wybranego zagadnienia medycznego, wykorzystując informacje z różnych baz danych. Raport powinien zawierać:

- Wprowadzenie do tematu.
- Opis zastosowanych metod wyszukiwania (słowa kluczowe, operatory, filtry).
- Analizę porównawczą wyników z dwóch lub więcej baz danych.
- Link do surowych danych dotyczących omawianego tematu.
- Statystyczne opracowanie tych danych (statystykę opisową, testy porównawcze, wykresy).
- Wnioski i podsumowanie.